# HD DIGITL WIRELESS SURVEILLANCE and VIDEO RECORDING SYSTEM

## **Product Manual**

\* Please read this manual carefully for your reference before operating the equipment

1. The product physical picture

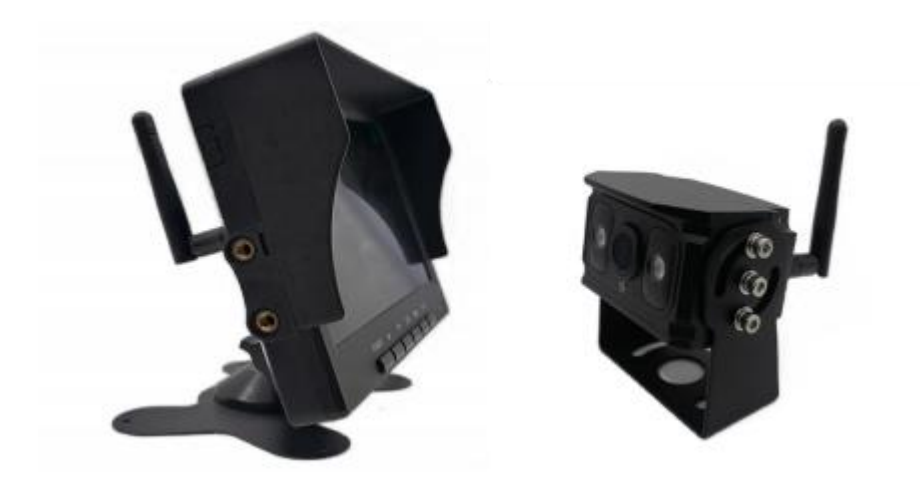

- 2. The product package contains the:
  - a. Wireless monitor and display host
  - b. Wireless surveillance camera
  - c. Install the bracket
  - d. Antenna
  - e. Power cord
  - f. Screw accessories
- 3. Product Operation

To enter the main menu, press the menu button to enter the setting, press the add or subtract button to switch between different setting options, use sure.

a. Match

Press MENU and select the "pair code" icon, and then press confirm to enter the camera for 20 seconds. The user will have 20 seconds of will. When the camera is connected to the power supply, the system will automatically pair the current channel with the camera, and the camera picture clearly appears on the display.

#### b. Remind:

- Press the channel switch button to select the channel to pair with the camera (CAM 1 CAM 2 CAM 3 CAM 4). The system will then perform a pairing operation.
- It powers the camera when it takes 20 seconds to match.
- If the camera is not powered up within 20 seconds after pressing the system code button, the operation should be paired again.
- Keep the display as close to the camera as possible during the pairing operation.
- In the four-split screen, only the vegetable channel switch key and the power button have an effect, while the other keys have no effect.

#### c. Image settings

Press the menu and select the Image Settings icon, then press the button to enter the screen settings. For the screen brightness, contrast, color degree, Volume, the automatic brightness switch. Press the menu button to return to the main menu.

### d. Mirror Settings

Press MENU and select the Mirror Settings icon, and then press OK to enter the image settings. Users can set the image using the add or decrease buttons Like NORMOL, mirror image, FLIP, MIR-FLIP. Press the Menu button and go back to the main menu.

e. System Settings

Press the menu and select the "System Settings" icon, and then press the confirmation key to add and subtract to set the reversing delay; set up the display time; open the reversing channel; system year, month, day, day, minutes, and seconds; set the system language, support 11 languages: support Chinese, Traditional Chinese, Korean, French, German, Russian, Spanish, Portuguese, Spanish, Finnish, Italian, Dutch; and select the number of camera channels, you can open or as needed

Turn off the camera signal channel. Press the Menu button and go back to the main menu.

#### f. Camera settings

Press the menu and select the Camera Settings icon, and then press OK to enter the camera Settings. The camera head setting can open and close the camera 1,2,3,4, and can open and close the channel automatic switching cycle interval, press the menu button,Return to the main menu.

#### g. Video setting

Press the menu key to add, subtract, and confirm the key to enter the play menu, The DCIM and the FOLDER are displayed upon entry, Select DCIM to confirm the default is stored by date, One date folder for a day, Select the date folder you want to play through the menu key and the confirmation button, After entering the date folder, Select the video source channel you want to play, Then accurately select the video you want to play, Press the confirmation button to automatically replay the video on the local screen (file name rule example: 093543-3.MPB, It refers to the view taken by a 3-channel camera that started recording at 9:35 minutes and 43 seconds frequent)